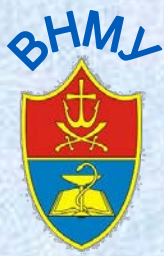

Запрошуємо до Інституційного репозитарію Вінницького національного медичного університету імені М. І. Пирогова

| 🗲 ) 🐨 Sbrary.vnmu.edu.ua | a'                                   |                                                                                                    | Y C Q Rover                                                                                                    | * 8 5 4 6 5                                                            |
|--------------------------|--------------------------------------|----------------------------------------------------------------------------------------------------|----------------------------------------------------------------------------------------------------|------------------------------------------------------------------------|
| Насто посещаемые G 1     | Bxog – Google Axxayn 🔓 Google        |                                                                                                    |                                                                                                    |                                                                        |
| Ľ                        | Бібліотек<br>Вінницького нац         | (а<br>іонального медичного університету ім. М. І. Пирогова                                                        |                                                                                                    |                                                                        |
|                          | Про бібліотеку<br>Експрес інформація | Введіть назву книги або її автора                                                                                 | ВНАЙТИ !                                                                                                    | Інституційний репозитарій<br>Іеоехід до репозитарія<br>Іокументація ІВ |
| 115.9 600                | 1997 COST CONTRACTOR                 |                                                                                                    | C. S. S. C. S. C. |                                                                        |
| 🗲 🛞 library.vnmu.edu.u   | Ja/dokumentatsiya-ir/                |                                                                                                    | ⊽ С О, Поиск                                                                                                    | ☆ 自 ♥ ↓ 余 ♥                                                            |
| Часто посещаемые G       | Bход – Google Аккаун G Google        |                                                                                                    |                                                                                                    |                                                                        |
| L                        | Бібліотен<br>Вінницького на          | <b>Ка</b><br>ціонального медичного університету ім. М. І. Пирогова                                                |                                                                                                    |                                                                        |
|                          | Про бібліотеку<br>Експрес інформація | Введіть назву книги або її автора                                                                                 | знайти !                                                                                                    | Інституційний репозитарій<br>Перехід до репозитарію                    |
|                          | Календар знаменних і пам'ятних дат   |                                                                                                    |                                                                                                    | <u>Документація IR</u>                                                 |
|                          |                                      | Документація IR                                                                                                   |                                                                                                    |                                                                        |
|                          | нові надходження                     | Наказ про створення інституциного репозитарію ВНМУ імені М.І. Пирогова                                            |                                                                                                    | 🕒 Режим роботи                                                         |
|                          | Праці науковців ВНМУ                 | положення про пиституцинии репозитарии вниму пмені м.і. пирогова                                                  |                                                                                                    | Щоденно 8.45 - 19.00                                                   |
|                          | Електронний каталог                  | алорховии договр про передачу невиключних прав на використания твору<br>Правила бібліографічного опису документів |                                                                                                    | Субота 9.00 – 17.00<br>Неліпе - вихілний                               |
|                          | Електронні медичні журнали           | Алгоритм реєстрації користувача та розміщення матеріалів                                                          |                                                                                                    | Під час сесій - без вихідних                                           |
|                          | Інформаційні ресурси бібліотеки      |                                                                                                    |                                                                                                    |                                                                        |

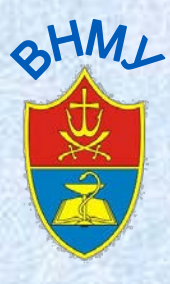

# Інституційний репозитарій Вінницького національного медичного університету імені М. І. Пирогова

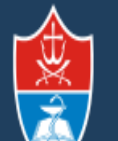

Репозитарій Вінницького національного медичного університету імені М. І. Пирогова

Головна сторінка DSpace

Репозиторій ВНМУ

| uspase.vnnu.euu.ua |
|--------------------|
|--------------------|

## Фонди

Виберіть фонд для перегляду його колекцій.

- Кафедра акушерства і гінекології №1
- Кафедра акушерства і гінекології №2
- Кафедра біологічної та загальної хімії
- Кафедра внутрішньої медицини
- Кафедра внутрішньої медицини №1

| Перегляд                             |
|--------------------------------------|
| Всі матеріали<br>Фонди та колекції   |
| <u>За датою публикації</u><br>Автори |
| <u>Автори</u><br><u>Заголовки</u>    |
| Теми                                 |
|                                      |

Пошук

<u>Ввійти</u>

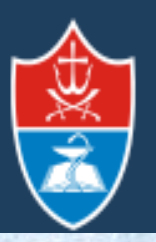

Репозитарій Вінницького національного медичного університету імені М. І. Пирогова

Реєстрація користувача та розміщення матеріалів

Алгоритм реєстрації та подальшої роботи в Репозитарії передбачає два етапи:

- безпосередньо реєстрацію користувача
- допуск користувача до розміщення матеріалів

# Алгоритм реєстрації нового користувача

| Головна сторінка DSpace                                      |                                            |                                   | - Grieka                                                |
|--------------------------------------------------------------|--------------------------------------------|-----------------------------------|---------------------------------------------------------|
| Репозиторій ВНМУ                                             | По                                         | ошук                              | a Contestar                                             |
|                                                              |                                            | >>                                | <ul> <li>************************************</li></ul> |
| Фонди                                                        |                                            |                                   | 1225678                                                 |
| Виберіть фонд для перегляду його колекцій.                   | Пе                                         | ерегляд                           |                                                         |
| • <u>Кафедра акушерства і гінекології №1</u>                 | Bo                                         | сі матеріали<br>Фонди та колекції |                                                         |
| <ul> <li>Кафедра акушерства і гінекології №2</li> </ul>      |                                            | За датою публикації               |                                                         |
| <ul> <li>Кафедра біологічної та загальної хімії</li> </ul>   |                                            | <u>Автори</u><br><u>Заголовки</u> | GALERA                                                  |
| • Кафедра внутрішньої медицини                               |                                            | Теми                              |                                                         |
| • Кафедра внутрішньої медицини №2                            | 5.0                                        | iŭ spodrisu                       |                                                         |
| • Кафедра внутрішньої медицини №3                            | Be                                         | ійти                              |                                                         |
| <ul> <li>Кафедра внутрішньої та сімейної медицини</li> </ul> | <u>3a</u>                                  | ресструватися                     |                                                         |
| • Кафедра гістології                                         |                                            |                                   |                                                         |
| • Кафедра дитячих пфекциних хвороо                           | Di                                         | scover                            | li<br><u>русский English</u>                            |
| М. І. Пирогова                                               |                                            |                                   |                                                         |
| <u>Головна сторінка DSpace</u> → Ресс                        | страція нового користувача                 |                                   |                                                         |
| Реєстрація нового                                            | о користувача                              |                                   | Пошук                                                   |
| Підтвердіть                                                  | Email — Створити профіль —                 | Завершено                         |                                                         |
| Зареєструйтесь для додання нови                              | х матеріалів та перегляду матеріалів з обі | меженим доступом.                 |                                                         |
| Email адреса:                                                |                                            |                                   | <b>R</b> emoved <b>a</b>                                |
| Ця адреса буле використовуватись я                           | к ваш логін(ім'я при вході).               |                                   | Перегляд<br>Всі матеріали                               |
| olpoi3126@gmail.con                                          |                                            |                                   | <u>Фонди та колекції</u><br>За датою публикації         |
|                                                              |                                            |                                   | Автори                                                  |
| Реєстрація                                                   | 🗸 Введіть адрес                            | су аккаунту                       | <u>заголовки</u><br>Теми                                |
|                                                              |                                            |                                   |                                                         |
|                                                              | який би створи                             |                                   | Мій профіль                                             |
|                                                              |                                            |                                   |                                                         |

SHML

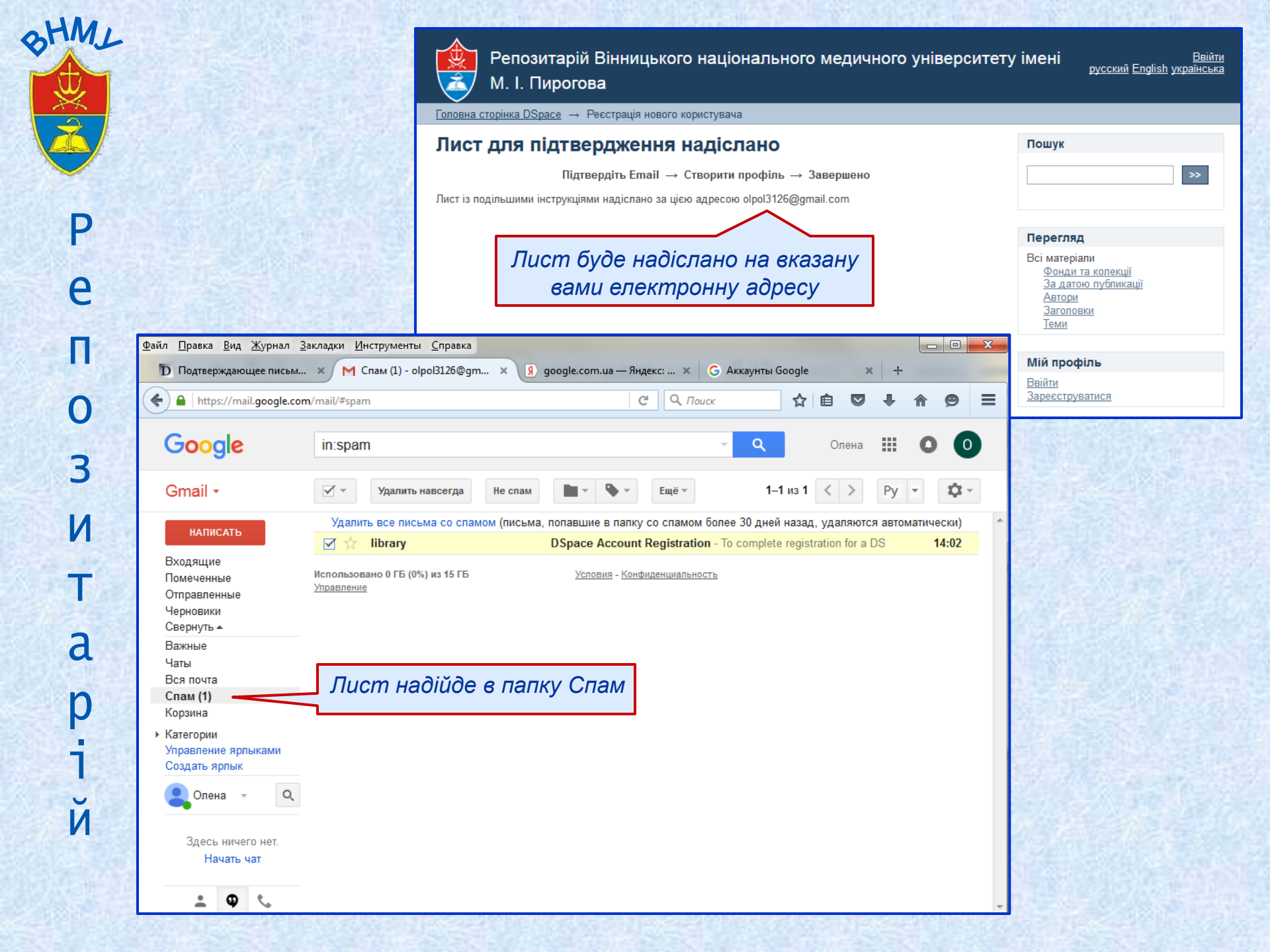

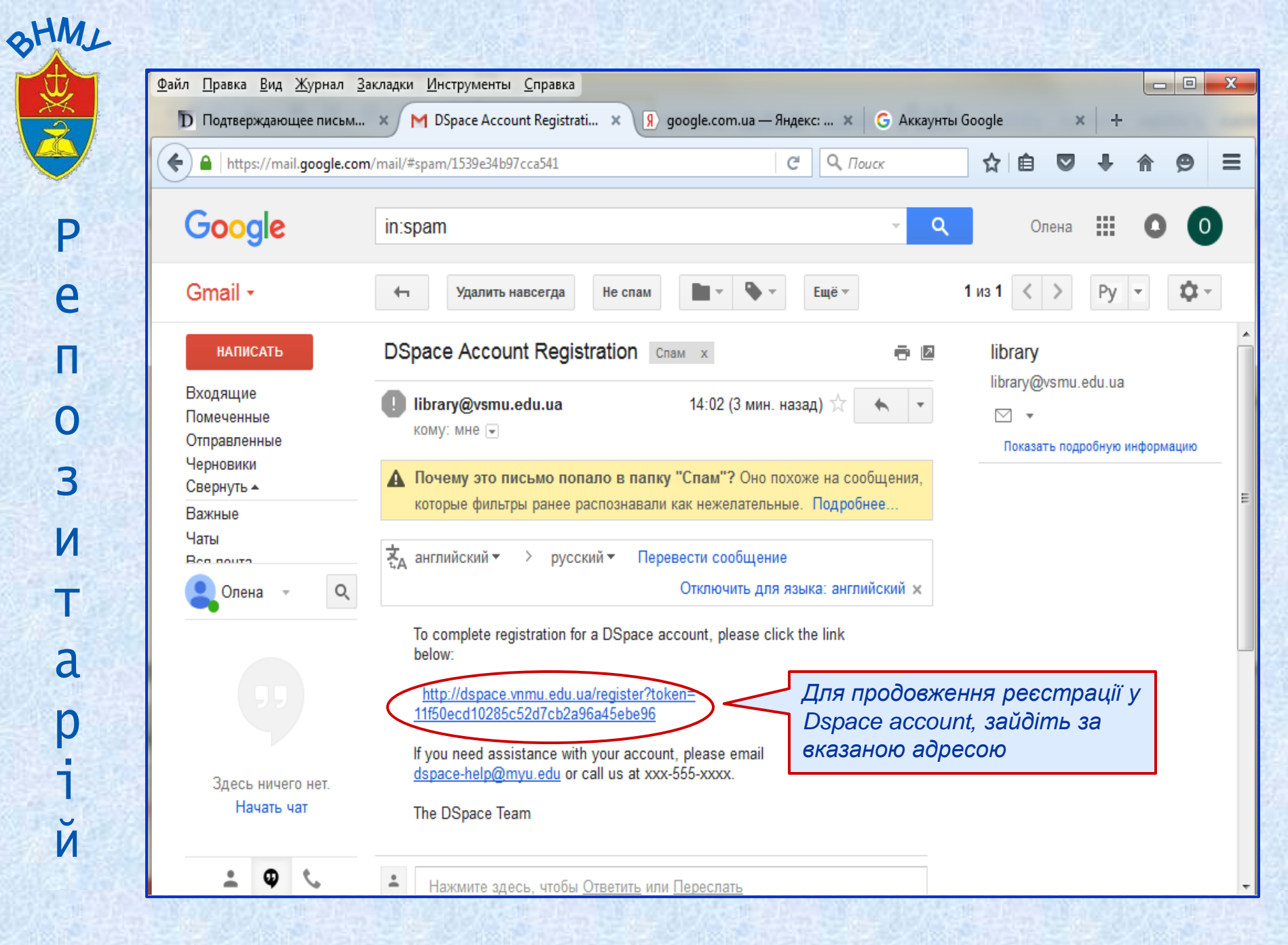

Ρ e ()3 И a p 1 V И

## Створюємо власний профіль

| SHML      | Створюємо власний профіль                                                                                      |
|-----------|----------------------------------------------------------------------------------------------------|
| $\forall$ | Файл Правка Вид Журнал Закладки Инструменты Справка                                                            |
|           | 🖸 Подтверждающе 🗴 M DSpace Account 🗴 D Створити профіль 🗴 D Вхід 🛛 🗴 🤋 google.com.ua — 🗴 G Аккаунты Google 🗴 🕂 |
|           | < 🕙 dspace.vnmu.edu.ua/register?token=11f50ecd10285c52d7cb2a96a45ebe96 🛛 C 🖓 Поиск 😒 🖨 🛇 🖡 🎓 🔗                 |
| P         | Репозитарій Вінницького національного медичного університету імені Выйти<br>М. І. Пирогова                     |
|           | <u>Головна сторінка DSpace</u> → Реєстрація нового користувача                                                 |
| e         | Створити профіль                                                                                               |
|           | Підтвердіть Email → Створити профіль → Завершено >>                                                            |
| Π         | Identify<br>Email appeca:                                                                                      |
|           | olpol3126@gmail.com                                                                                            |
| 0         | Всі матеріали<br>Фонди та колекції                                                                             |
|           | За датою публикації<br>Автори                                                                                  |
| 3         | <u>Заголовки</u><br>Теми                                                                                       |
|           | Iм'я, по батькові:                                                                                             |
| Ν         |                                                                                                    |
| Sec. 14   | - заповніть обов'язкові поля                                                                                   |
| Take      | с - введіть новий пароль і підтвердіть його                                                                    |
|           | - завершіть реєстрацію                                                                                         |
| a         | Мова:                                                                                                    |
|           | English  Security                                                                                              |
| D         | Введіть новий пароль у цьому полі та повторіть його в другому полі. Мінімальна довжина пароля 6 символів.      |
|           |                                                                                                    |
|           |                                                                                                    |
|           |                                                                                                    |
| Ν         | Повторіть пароль для підтвердження:                                                                            |
|           |                                                                                                    |
| A STREET  | Завершити ресстрацію                                                                                           |
|           |                                                                                                    |

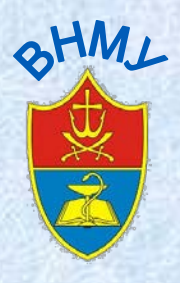

## Реєстрацію в Репозитарій ВНМУ завершено!

На Вашу електронну адресу буде відправлено повідомлення про:

- успішне завершення реєстрації;
- до якої Групи користувачів Ви належите;
- в які Фонди і Колекції Ви маєте право розміщувати матеріали

# Запрошуємо до наступного етапу – розміщення матеріалу

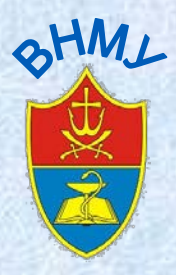

# Алгоритм розміщення матеріалу в Репозитарії

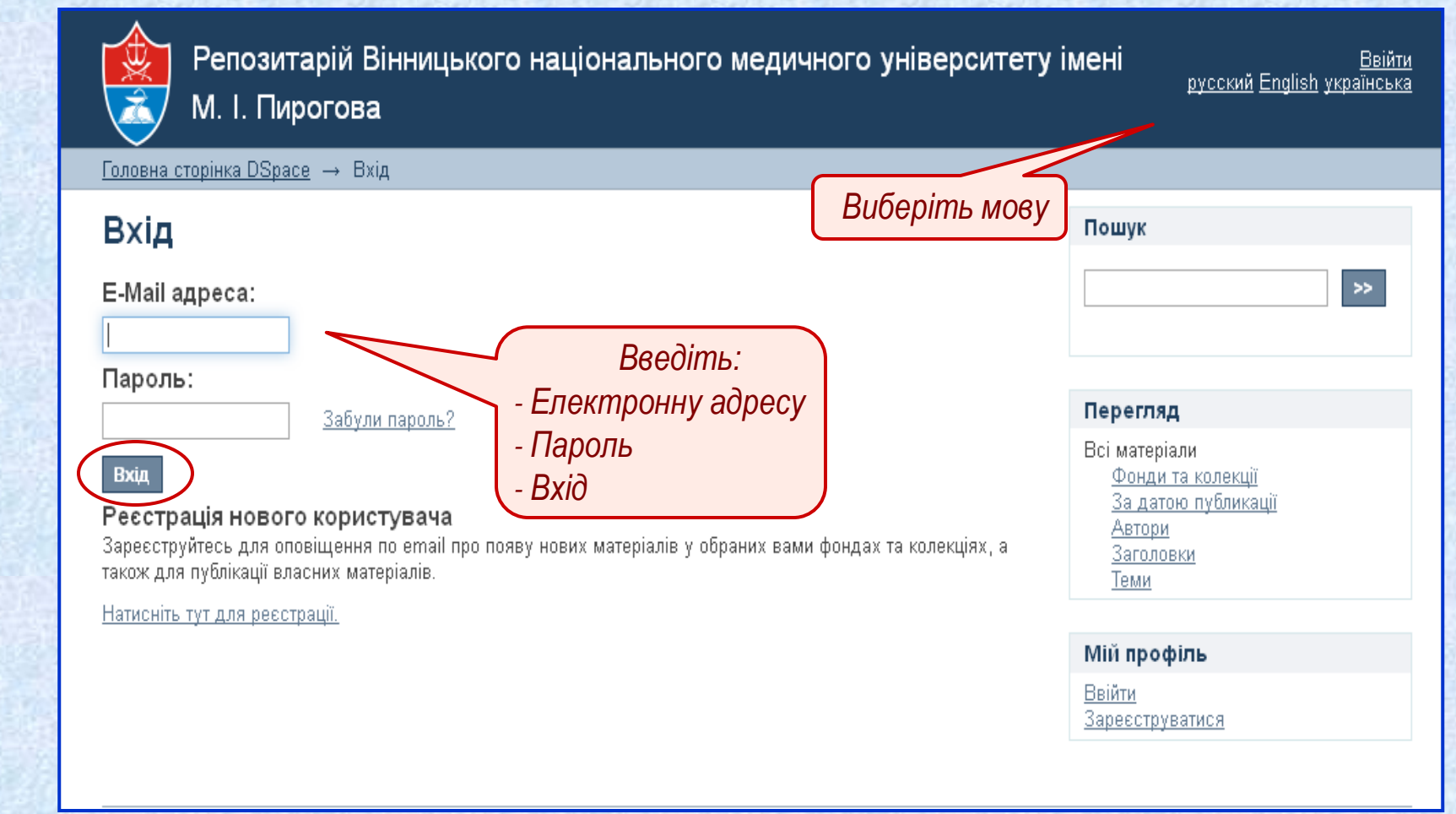

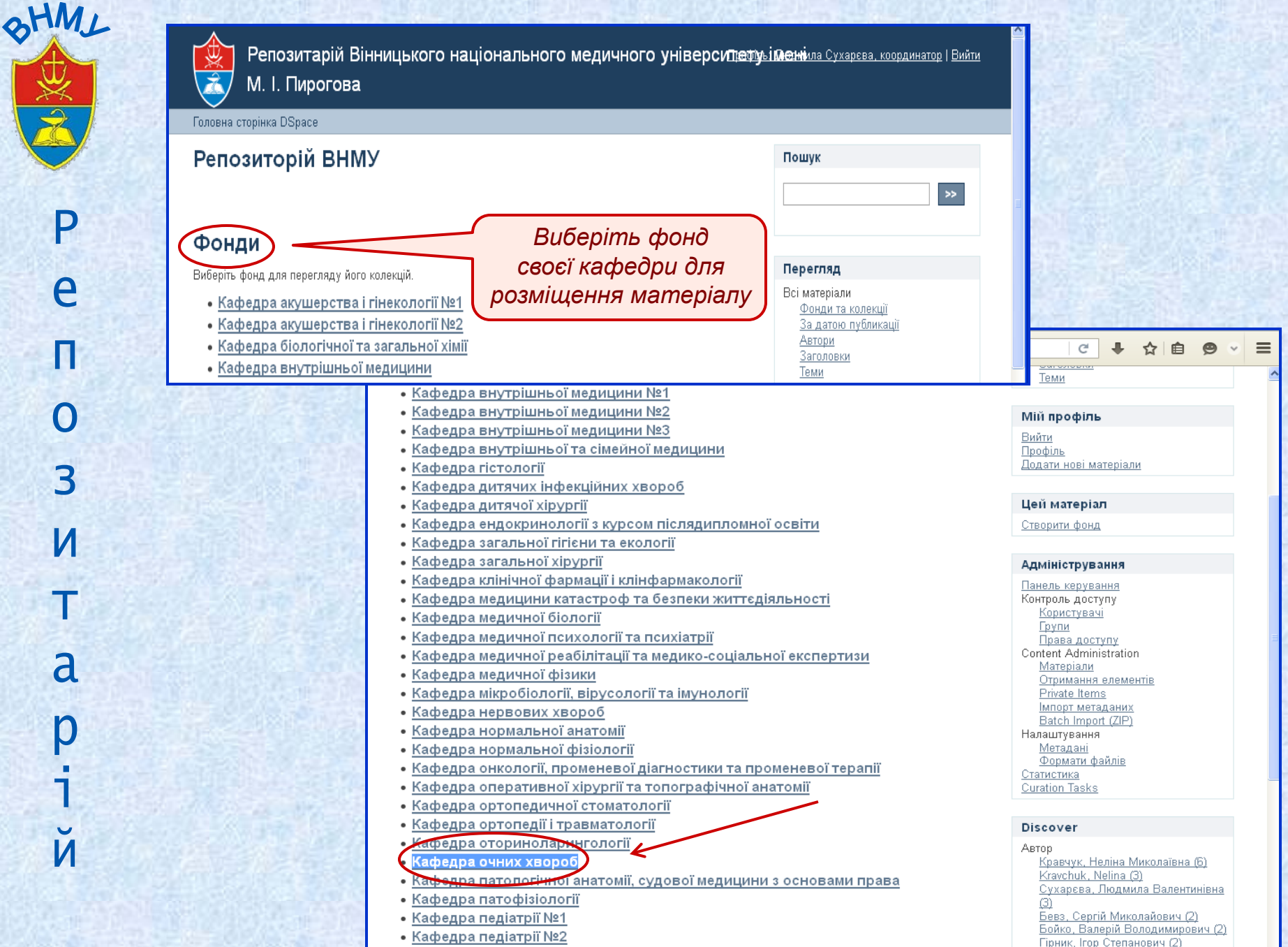

| Кафедра очних хвороб         P         P         9         9         9         9         9         9         9         9         9         9         9         9         9         9         9         10         0         0         0         0         0         0         0         0         0         0         0         0         0         0         0         0         0         0         0         0         0         0         0         0         0         0         0         0         0         0         0         0         0         0         0         0         0 <th>Пошук<br/>Пошук<br/>Фонд<br/>Перегляд<br/>Всі матеріали<br/>Фонди та колекції<br/>За датою публикації<br/>Автори<br/>Заголовки<br/>Теми<br/>Фонд<br/>За датою публикації<br/>Автори<br/>Заголовки<br/>Теми<br/>Фонд<br/>Вийти</th>                                                                                                    | Пошук<br>Пошук<br>Фонд<br>Перегляд<br>Всі матеріали<br>Фонди та колекції<br>За датою публикації<br>Автори<br>Заголовки<br>Теми<br>Фонд<br>За датою публикації<br>Автори<br>Заголовки<br>Теми<br>Фонд<br>Вийти                                                                                                    |
|----------------------------------------------------------------------------------------------------|----------------------------------------------------------------------------------------------------|
| P       9       3a датою публикаці         9       9       3a латою публикаці         9       9       3a         9       9       3a         10       0       3         10       0       1         10       0       0         10       0       0         10       0       0         10       0       0         10       0       0         10       0       0         10       0       0         10       0       0         10       0       0         10       0       0         10       0       0         10       0       0         10       0       0         10       0       0         10       0       0         10       0       0         10       0       0         10       0       0         10       0       0         10       0       0         10       0       0         10       0       0                                                                                                    | Опошук<br>⊙ Пошук<br>⊙ Фонд          Опошук<br>⊙ Фонд       >>         Всі матеріали<br>Фонди та колекції<br>За датою публикації<br>Автори<br>За половки<br>Теми<br>Фонд<br>За датою публикації<br>Автори<br>За датою публикації<br>Автори<br>За датою публикації<br>Автори<br>За датою публикації<br>Автори<br>За датою публикації<br>Автори<br>За датою публикації<br>Автори<br>За датою публикації<br>Автори<br>За датою публикації<br>Автори<br>За датою публикації<br>Автори<br>За датою публикації<br>Автори<br>За датою публикації<br>Автори<br>За датою публикації<br>Автори<br>За ратою публикації<br>Автори<br>За ратою публикації<br>Автори<br>За ратою публикації<br>Автори<br>За ратою публикації<br>Автори<br>Вийти       >> |
| Рошук по фонду: >> Виберіть колекцію с якої додавати матеріали Колекції в цьому фонді: <ul> <li>1</li> <li>1</li> <li>1&lt;</li></ul> | Всі матеріали<br>Фонди та колекції<br>За датою публикації<br>Автори<br>Заголовки<br>Теми<br>Фонд<br>За датою публикації<br>Автори<br>За датою публикації<br>Автори<br>За датою публикації<br>Автори<br>За соловки<br>Теми<br>Вийти                                                                                                    |
| О<br>3<br>4<br>4<br>4<br>4<br>4<br>5<br>5<br>6<br>6<br>6<br>7<br>6<br>7<br>7<br>7<br>7<br>7<br>7<br>7<br>7<br>7<br>7<br>7<br>7<br>7                                                                                                    | Фонд<br>За датою публикації<br><u>Автори</u><br>Заголовки<br><u>Теми</u><br>Мій профіль<br>Вийти                                                                                                    |
| монографії, книги<br>• <u>Наукові публікації</u><br>статті, матеріали конференцій                                                                                                    | Координатор   Бии<br>Вийти                                                                                                    |
| Kadaama augusta a                                                                                                    | Профіль                                                                                                    |
| кафедра очних хворою                                                                                                    | Пошук                                                                                                    |
| Перегляд по 29           • За датою публикації           • Автори           • Заголовки           • Теми                                                                                                    | ⊙ Пошук<br>○ Фонд                                                                                                    |
| р                                                                                                    | Перегляд<br>Всі матеріали<br><u>Фонди та колекції</u><br><u>За датою публикації</u><br><u>Автори</u><br>Заголовки                                                                                                    |
| Колекції в цьому фенді:<br>• Навчальні видання<br>одручники, методичці некомендації, навчальні матеріали                                                                                                    | Теми<br>Фонд<br>За датою публикації<br>Автори<br>Заголовки<br>Теми                                                                                                    |

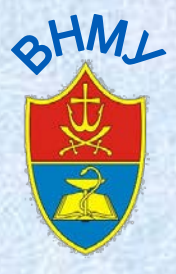

Репозитарій Вінницького національного медичного універсипетуьі меніила Сухарєва, координатор І

M. I. Пирогова

<u>Головна сторінка DSpace</u> — <u>Кафедра очних хвороб</u> — Навчальні видання

| 12.444                                    | Навчальні видання                                                                                                    | Пошук                                                                                                    |
|-------------------------------------------|----------------------------------------------------------------------------------------------------|----------------------------------------------------------------------------------------------------|
| L'AND AND AND AND AND AND AND AND AND AND | Перегляд по<br>• <u>За датою публикації</u><br>• <u>Автори</u><br>• <u>Заголовки</u><br>- Тоцик                               | ⊙ Пошук<br>О По цій колекції                                                                                                    |
|                                           | • <u>теми</u>                                                                                                    | Перегляд                                                                                                    |
| 「「「「」」」」」」」」」」」」」」」」」」」」」」」」」」」」」」」」」     | Пошук по цій колекції: >><br>Додати новий матеріал до колекції<br>Вверніть Вашу увагу!<br>Тексторий матеріал, що розмішується | Всі матеріали<br><u>Фонди та колекції</u><br><u>За датою публикації</u><br><u>Автори</u><br><u>Заголовки</u><br><u>Теми</u><br><u>За датою публикації</u><br><u>Автори</u><br><u>Заголовки</u><br><u>Теми</u> |
|                                           | в Репозитарії, повинен бути                                                                                                   | Мій профіль                                                                                                    |
| CONTRACTOR NO.                            | у <b>PDF</b> форматі!                                                                                                    | Вийти<br>Профіль<br>Додати нові матеріали                                                                                                    |
| 2                                         |                                                                                                    | Цей матеріал                                                                                                    |

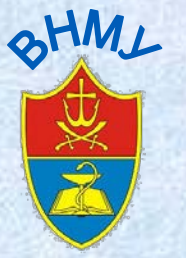

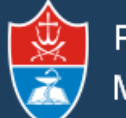

Репозитарій Вінницького національного медичного універси петру і меннила Сухарєва, координатор | Вийти М. І. Пирогова

<u>Головна сторінка DSpace</u> — <u>Кафедра очних хвороб</u> — <u>Навчальні видання</u> — Додання матеріалів

| Додання мате                       | ріалів                                                   |                        | Пошук                                           |
|------------------------------------|----------------------------------------------------------|------------------------|-------------------------------------------------|
| Опис →                             | Опис — Завантаження — Перевірка — Lic                    | oense → Complete       | >>                                              |
| Опис                               |                                                          |                        | ⊙ Пошук<br>О По цій колекції                    |
| Authors:                           |                                                          |                        |                                                 |
| Enter the names of the authors     | of this item.                                            |                        | Перегляд                                        |
| Прізвище                           | Ініціали                                                 | Add Додати співавторів | Всі матеріали                                   |
| Прізвище                           | Ім'я, по батькові                                        |                        | <u>Фонди та колекції</u><br>За датою публикації |
|                                    |                                                          |                        | Автори                                          |
| Title                              |                                                          |                        | Заголовки                                       |
| Title:                             |                                                          |                        | <u>Теми</u><br>Колекція                         |
| Enter the main title of the item.  |                                                          |                        | За датою публикації                             |
| Назва матеріалу мо                 | овою оригіналу                                           |                        | Автори                                          |
|                                    |                                                          |                        | <u>заголовки</u><br>Теми                        |
| Other Titles                       |                                                          |                        |                                                 |
| If the item has any alternative ti | tles, please enter them here.                            |                        | Мій профіль                                     |
| Назва матеріалу і                  | ншими мовами (англ., рос.)                               | Add Додати назву       | Вийти                                           |
| . ,                                |                                                          |                        | профіль                                         |
|                                    |                                                          |                        | <u>Додати нові матеріали</u>                    |
| Date of Issue:                     |                                                          |                        |                                                 |
| Please give the date of previou    | us publication or public distribution. You can leave out | the day                | Цей матеріал                                    |
| and/or month if they aren't appl   | icable.                                                  |                        | Редагувати колекцію                             |
| Рік 🛛 💌                            |                                                          |                        | Item Mapper                                     |
| Рік Місяць Д                       | lень                                                     |                        | Метадані                                        |
| Publisher:                         |                                                          |                        |                                                 |
| Enter the name of the publishe     | r of the previously issued instance of this item.        |                        | Адміністрування                                 |
| видавництво                        |                                                          |                        |                                                 |
|                                    |                                                          |                        | Контроль доступу                                |

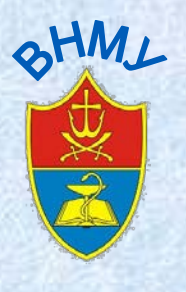

#### Citation:

Enter the standard citation for the previously issued instance of this item.

## Повний бібліографічний опис матеріалу

#### Series/Report No.:

Enter the series and number assigned to this item by your community.

| Серія (при наявності) |  | Add |
|-----------------------|--|-----|
|                       |  |     |

Series Name

Report or paper No.

### Identifiers:

If the item has any identification numbers or codes associated with it, please enter the types and the actual numbers or codes.

Add

| [ |
|---|
|---|

## Type:

Select the type(s) of content of the item. To select more than one value in the list, you may have to hold down the "CTRL" or "Shift" key.

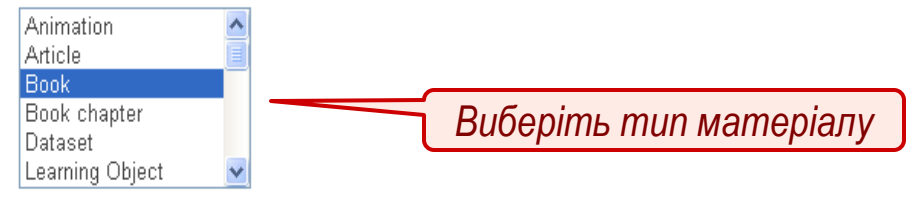

## Language:

Select the language of the main content of the item. If the language does not appear in the list, please select 'Other'. If the content does not really have a language (for example, if it is a dataset or an image) please select 'N/A'.

Ukraine

Виберіть мову матеріалу

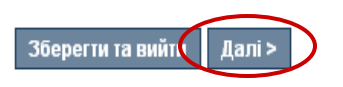

| <u>Користувачі</u>         |
|----------------------------|
| <u>Групи</u>               |
| <u>Права доступу</u>       |
| Content Administration     |
| <u>Матеріали</u>           |
| <u>Отримання елементів</u> |
| <u>Private Items</u>       |
| <u>Імпорт метаданих</u>    |
| <u>Batch Import (ZIP)</u>  |
| Налаштування               |
| <u>Метадані</u>            |
| <u>Формати файлів</u>      |
| Статистика                 |
| Curation Tasks             |

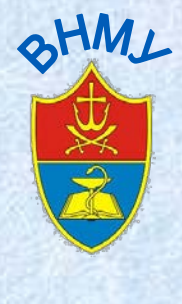

## Продовжуємо опис документу

| ~                                                                                  |                                                                           |
|------------------------------------------------------------------------------------|---------------------------------------------------------------------------|
| <u>Главная</u> — <u>Наукова бібліотека</u> — <u>Публікації</u> — Отправка элемента |                                                                           |
| Отправка элемента                                                                  | Поиск в DSpace                                                            |
| Описание -> Описание -> Загрузить -> Редактировать -> Лицензия ->                  | Закончить                                                                 |
|                                                                                    | Поиск в DSpace В этой коллекции                                           |
| Описание документа                                                                 |                                                                           |
| Subject Keywords:                                                                  | Просмотр                                                                  |
|                                                                                    | Додати Весь DSpace                                                        |
| Тематические категории                                                             | Сообщества и коллекции<br>Дата публикации<br>Авторы<br>Названия           |
| Abstract:                                                                          | <u>Тематика</u><br>Эта коллекция                                          |
| Enter the abstract of the item.                                                    | <u>Дата публикации</u><br>Авторикации                                     |
| Анотація, резюме (мовою оригіналу)                                                 | <u>Названия</u><br>Тематика                                               |
|                                                                                    | Моя учетная запись                                                        |
| Sponsors:                                                                          | <u>Выйти</u><br>Профиль<br><u>Отправления</u>                             |
| Enter the names of any sponsors and/or funding codes in the box.                   |                                                                           |
|                                                                                    | Контекст                                                                  |
|                                                                                    | Гедакирровать коллекцию<br>Каталог документов<br>Экспортировать коллекцию |
|                                                                                    | Экспортировать метаданные                                                 |
|                                                                                    | Администрирование                                                         |
| Description:                                                                       | Панель управления                                                         |
|                                                                                    | Люди                                                                      |
|                                                                                    | <u>Группы</u><br><u>Авторизация</u>                                       |
|                                                                                    | Content Administration<br>Элементы                                        |
| l.                                                                                 | <u>Удаленные элементы</u><br>Элементы ворсанаят наса состуга              |
|                                                                                    | Импортировать метаданные                                                  |
|                                                                                    | <u>Batch Import (ZIP)</u><br>Журналы                                      |
| < Передыдущий Сохранить / Выйти Следующий >                                        | <u>Метаданные</u><br>Формат                                               |
|                                                                                    | Статистика                                                                |

| ртту Линенца Сухарєва, координатор   Выйти                                                                                                    |
|----------------------------------------------------------------------------------------------------|
|                                                                                                    |
| Поиск в DSpace                                                                                                    |
| Ok                                                                                                    |
| <ul> <li>Описк в DSpace</li> <li>В этой коллекции</li> </ul>                                                                                                    |
| Просмотр                                                                                                    |
| ресь USpace<br>Сообщества и коллекции<br>Дата публикации<br>Авторы<br>Названия                                                                                                  |
| <u>Тематика</u><br>та колпекция<br><u>Авторы</u><br><u>Названия</u><br><u>Тематика</u>                                                                                          |
| Моя учетная запись<br>Выйти<br>Профиль<br>Отправления                                                                                                    |
| Контекст                                                                                                    |
|                                                                                                    |
| дичного універс <del>ійтету Ліменіа Сухарєва, координатор Г</del><br>Наступна сторінка дає                                                                                      |
| дичного університету Ліменії Сухарєва, координатор І<br>Наступна сторінка дає<br>можливість перевірити та                                                                       |
| дичного універс <del>їйтету Ліменії Сухарсва, координатор</del> І<br>Наступна сторінка дає<br>можливість перевірити та<br>відредагувати опис докумені                           |
| дичного універсійтету Ліменії Сухарєва, координатор І<br>Наступна сторінка дає<br>можливість перевірити та<br>відредагувати опис докумени<br>Поиск в DSpace<br>В этой коллекции |
| дичного універсійтету Ліменії Сухарєва, координатор І<br>Наступна сторінка дає<br>можливість перевірити та<br>відредагувати опис докумени<br>опис в DSpace<br>В этой коллекции  |
|                                                                                                    |

P e П 0 3 И Т a р і й

SHWI

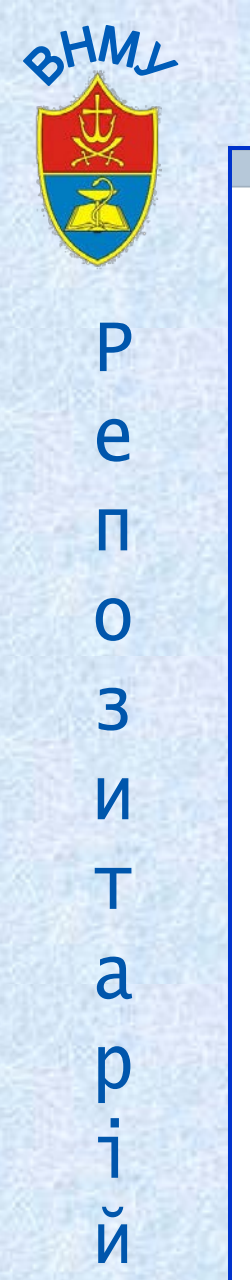

## Завершення розміщення матеріалу

| Отправка элемента                                                                                                    | Отправка элемента<br>Описание → Описание → Затруанть → Редактировать → Лицензии → Закончить<br>Поцензию распространения<br>Стался последний ша: чтобы в DSpace можно было воспроизводить, переводить и распространять ваш<br>окумент по всему миру, нам нужно чтобы вы приняли следующие условия.<br>Предоставьте стандартную лицензию распространения, выбрав Предоставить лицензию' и нажав 'Закончить<br>порежиент по всему миру, нам нужно чтобы вы приняли следующие условия.<br>Порежотр<br>Вась DSpace<br>Сообщества и коллекции<br>ИОНЕХСЦОВИЕ DISTRIBUTION LICENSE<br>У signing and submitting this license, you (the author(s) or copyright owner) grants to DSpace University (DSU) the<br>bastact) worldwide in print and electronic format and in any medium, including but not limited to audio or video.<br>'ou agree that Ds<br>urose of preserving.<br>'ou also agree thr<br>is license. You<br>poyright.<br>'u also agree thr<br>is license. You<br>poyright.<br>'the submission of the copyright owner to grant USU the nghts reduced by this license, and that such<br>independent of a dacknowledged within the text or content of the submission.<br>- THE SUBMISSION IS BASED UP ON WORK THAT HAS BEEN SPORSORED OR SUPPORTED BY AN<br>GENCY OR ORGANIZATION ON HER THAN DSU, YOU REPRESEDET THAT YOU HAVE FULFILED ANY RIGHT.                                                                                                    | -                                          |                                                                                                    |                                               |
|----------------------------------------------------------------------------------------------------|----------------------------------------------------------------------------------------------------|--------------------------------------------|----------------------------------------------------------------------------------------------------|-----------------------------------------------|
| Описание → Описание → Загрузить → Редактировать → Лицензил → Закончить<br>ПИЦЕНЗИЮ распространения<br>Согатася последний шат: чтобы в DSpace можно было воспроизводить, переводить и распространять ваш<br>сокумент по всему миру, нам нужно чтобы вы приняли следующие условия.<br>Предоставьте стандартную лицензию распространения, выбрав Предоставить лицензию' и нажав 'Закончить<br>правост.<br>NOTE: PLACE YOUR OWN LICENSE HERE This sample license is provided for informational purposes only.<br>NON-EXCLUSIVE DISTRIBUTION LICENSE<br>By signing and submitting this license, you (the author(s) or copyright owner) grants to DSpace University (DSU) the<br>lastract) worldwide in print and electronic format and in any medium, including but not limited to audio or video.<br>You agree that DS<br>unpose of present<br>You also agree th<br>is license. You<br>The submission<br>menticled permission of the copyright owner to grant USU the ngnts required by this license, and that such<br>ind-party owned material is clearly identified and acknowledged within the text or content of the submission.<br>The submission of the copyright owner to grant USU the ngnts required by this license, and that such<br>ind-party owned material is clearly identified and acknowledged within the text or content of the submission.<br>The submission of the copyright owner to grant USU the ngnts required by this license, and that such<br>ind-party owned material is clearly identified and acknowledged within the text or content of the submission.<br>The submission of the copyright owner to grant USU the ngnts required by this license, and that such<br>ind-party owned material is clearly identified and acknowledged within the text or content of the submission.<br>The submission of the copyright owner to grant USU the ngnts required by this license, and that such<br>ind-party towned material is clearly identified and acknowledged within the text or content of the submission.<br>The submission of the copyright owner to grant USU the ngnts required by this license, and that such<br>ind-party towned material is cl                                                                                  | Списание → Описание → Загрузит. → Редактироват. → Лицензия → Закончить<br>ПИЦЕНЗИЮ РАСПРОСТРАНЕНИЯ<br>Остался последний ша: чтобы в DSpace можно было воспроизводить, переводить и распространять ваш<br>(окумент по всему миру, нам нужно чтобы вы приняли следующие условия.<br>Предоставьте стандартную лицензию распространения, выбрав Предоставить лицензию' и нажав 'Закончить<br>плараку.<br>ИОТЕ: PLACE YOUR OWN LICENSE HERE This sample license is provided for informational purposes only.<br>ION-EXCLUSIVE DISTRIBUTION LICENSE<br>by signing and submitting this license, you (the author(s) or copyright owner) grants to DSpace University (DSU) the<br>isberact) worldwide in print and electronic format and in any medium, including but not limited to audio or video.<br>'You agree that DS<br>urgose of preservition.<br>'You agree that DS<br>urgose of preservition.<br>'You agree that DS<br>urgose of preservition.<br>'You agree that DS<br>urgose of preservition.<br>'You agree that DS<br>urgose of preservition.<br>'You agree that DS<br>urgose of preservition.<br>'You agree that DS<br>urgose of preservition.<br>'You agree that DS<br>urgose of preservition.<br>'You agree that DS<br>urgose of preservition.<br>'You agree that DS<br>'You agree that DS<br>'You agree t | Отправка                                   | элемента                                                                                                    | Поиск в DSpace                                |
| <ul> <li>Поиск в DSpace</li> <li>В этой коллекции</li> <li>Поиск в DSpace</li> <li>В этой коллекции</li> <li>Поиск в DSpace</li> <li>В этой коллекции</li> <li>Поиск в DSpace</li> <li>В этой коллекции</li> </ul>                                                                                                    | <ul> <li>В Поиск в DSpace</li> <li>В зтой коллекции</li> <li>Поиск в DSpace можно было воспроизводить, переводить и распространять ваш<br/>(окумент по всему миру, нам нужно чтобы вы Приняли следующие усповия.</li> <li>Предоставьте стандартную пицензию распространения, выбрав Предоставить лицензию' и нажав 'Закончить<br/>гларавку.</li> <li>NOTE: PLACE YOUR OWN LICENSE HERE This sample license is provided for informational purposes only.</li> <li>NON-EXCLUSIVE DISTRIBUTION LICENSE</li> <li>Massanius<br/>testract: worldwide in print and electronic format and in any medium, including but not limited to audio or video.</li> <li>You also agree th<br/>reservation.</li> <li>You also agree th<br/>reservation.</li> <li>You also agree th<br/>reservation.</li> <li>You also agree th<br/>reservation.</li> <li>You also agree th<br/>reservation.</li> <li>You also agree th<br/>reservation.</li> <li>You also agree th<br/>reservation.</li> <li>You also agree th<br/>reservation.</li> <li>You also agree th<br/>reservation.</li> <li>You also agree th<br/>reservation.</li> <li>You agree that DS<br/>wipose of preservition of the copyright owner/or grant DSU the nghts required by this license, and that such<br/>rird-party owned material is clearly identified and acknowledged within the text or content of the submission.</li> <li>THE SUBMISSION IS BASED UPON WORK THAT HAS BEEN SPONSORED OR SUPPORTED BY AN<br/>GENCY OR ORGANZATION OTHER THAN DSU, YOU REPRESENT THAT YOU HAVE FULFILLED ANY RIGHT</li> <li>You and you agree that DSU the represent that the text or content of the submission.</li> <li>THE SUBMISSION IS BASED UPON WORK THAT HAS BEEN SPONSORED OR SUPPORTED BY AN<br/>GENCY OR ORGANZATION OTHER THAN DSU, YOU REPRESENT THAT YOU HAVE FULFILLED ANY RIGHT</li> </ul>                                                                                                    | Описание                                   | → Описание → Загрузить → Редактировать → Лицензия → Закончить                                                                                                    |                                               |
| Стался последний шаг: чтобы в DSpace можно было воспроизводить, переводить и распространять ваш<br>документ по всему миру, нам нужно чтобы вы приняли следующие условия.<br>Предоставьте стандартную лицензию распространения, выбрав 'Предоставить лицензию' и нажав 'Закончить<br>Impasky'.<br>NOTE: PLACE YOUR OWN LICENSE HERE This sample license is provided for informational purposes only.<br>NON-EXCLUSIVE DISTRIBUTION LICENSE<br>By signing and submitting this license, you (the author(s) or copyright owner) grants to DSpace University (DSU) the<br>non-exclusive right to reproduce, translate (as defined below), and/or distribute your submission (including the<br>libstract) worldwide in print and electronic format and in any medium, including but not limited to audio or video.<br>You agree that DS<br>wurpose of preservation.<br>You agree that DS<br>wurpose of preservation.<br>You agree that DS<br>WDS PTE DE VISION LICENSE<br>BuiltYM<br>Dodwurpos | редостався последний шаг: чтобы в DSpace можно было воспроизводить, переводить и распространять ваш<br>документ по всему миру, нам нужно чтобы вы приняли следующие условия.<br>Предоставьте стандартную пицензию распространения, выбрав Предоставить лицензию и нажав "Закончить<br>mrpaaky.<br>NOTE: PLACE YOUR OWN LICENSE HERE This sample license is provided for informational purposes only.<br>NON-EXCLUSIVE DISTRIBUTION LICENSE<br>Ay signing and submitting this license, you (the author(s) or copyright owner) grants to DSpace University (DSU) the<br>non-exclusive right to reproduce, translate (as defined below), and/or distribute your submission (including the<br>libetract) worldwide in print and electronic format and in any medium, including but not limited to audio or video.<br>You agree that DS<br>wurpose of preservation.<br>You represent than<br>its license. You<br>opyright.<br>The submission of the copyright owner/b grant DSU the ngnts required by this license, and that such<br>irrestricted permission of the copyright owner/b grant DSU the ngnts required by this license, and that such<br>irred-party owned material is clearly identified and acknowledged within the text or content of the submission.<br>The SUBMISSION IS BASED UPON WORK THAT HAS BEEN SPCNSORED OR SUPPORTED BY AN<br>Seconstruction of the Topyrogent owner that provided within the text or content of the submission.<br>The SUBMISSION IS BASED UPON WORK THAT HAS BEEN SPCNSORED OR SUPPORTED BY AN<br>Barconymeeters.<br>Karanor dokymeetrogent for and propagative formagent was propagated by repropagate konneetures.<br>And the submission of the reproduced and acknowledged within the text or content of the submission.<br>The SUBMISSION IS BASED UPON WORK THAT HAS BEEN SPCNSORED OR SUPPORTED BY AN<br>Barconymeeters.<br>Submission Figure Than DSU, YOU REPRESED THAT YOU HAVE FULFILLED ANY RIGHT                                                                                                    | Лицензин                                   | распространения                                                                                                    | Поиск в DSpace В этой коллекции               |
| предоставьте стандартную лицензию распространения, выбрав 'Предоставить лицензию' и нажав 'Закончить<br>иправку'.<br>WOTE: PLACE YOUR OWN LICENSE HERE This sample license is provided for informational purposes only.<br>WON-EXCLUSIVE DISTRIBUTION LICENSE<br>By signing and submitting this license, you (the author(s) or copyright owner) grants to DSpace University (DSU) the<br>instract) worldwide in print and electronic format and in any medium, including but not limited to audio or video.<br>You agree that DS<br>urpose of present<br>'You also agree th<br>his license. You<br>copyright.<br>'The submission<br>Intersenticted permission of the copyright owner to grant DSU the nights required by this license, and that such<br>hird-party owned material is clearly identified and acknowledged within the text or content of the submission.<br>The clubble cloub is Bace Duron Work That has Bace Duron the submission.                                                                                                    | окумент по всему миру, нам нужно чторы вы приняли следующие условия.<br>Предоставьте стандартную лицензию распространения, выбрав 'Предоставить лицензию' и нажав 'Закончить<br>иптравку'.<br>IOTE: PLACE YOUR OWN LICENSE HERE This sample license is provided for informational purposes only.<br>ION-EXCLUSIVE DISTRIBUTION LICENSE<br>By signing and submitting this license, you (the author(s) or copyright owner) grants to DSpace University (DSU) the<br>ibstract) worldwide in print and electronic format and in any medium, including but not limited to audio or video.<br>You agree that DS<br>yurpose of present<br>'ou also agree that DS<br>'ou represent the<br>his license. You<br>opyright.<br>'the submission<br>restricted permission of the copynght owner to grant DSU the nghts required by this license, and that such<br>ind-page of present worder data acknowledged within the text or content of the submission.<br>'The SUBMISSION IS BASED UPON WORK THAT HAS BEEN SPONSORED OR SUPPORTED BY AN<br>GENCY OR ORGANIZATION OTHER THAN DSU, YOU REPRESENT THAT YOU HAVE FULFILLED ANY RIGHT                                                                                                    | Остался последн                            | ий шаг: чтобы в DSpace можно было воспроизводить, переводить и распространять ваш                                                                                                    |                                               |
| Предоставьте стандартную лицензию распространения, выбрав Предоставить лицензию' и нажав 'Закончить<br>отправку'.<br>NOTE: PLACE YOUR OWN LICENSE HERE This sample license is provided for informational purposes only.<br>NON-EXCLUSIVE DISTRIBUTION LICENSE<br>By signing and submitting this license, you (the author(s) or copyright owner) grants to DSpace University (DSU) the<br>inon-exclusive right to reproduce, translate (as defined below), and/or distribute your submission (including the<br>ubstract) worldwide in print and electronic format and in any medium, including but not limited to audio or video.<br>You also agree the<br>reservation.<br>You represent the<br>his license. You<br>copyright.<br>The submission of the copyright owner to grant DSU the nghts required by this license, and that such<br>hird-party owned material is clearly identified and acknowledged within the text or content of the submission.<br>The submission of the copyright owner to grant DSU the nghts required by this license. BY AN                                                                                                    | Предоставьте стандартную лицензию распространения, выбрав "Предоставить лицензию" и нажав "Закончить<br>титраеку".<br>MOTE: PLACE YOUR OWN LICENSE HERE This sample license is provided for informational purposes only.<br>ION-EXCLUSIVE DISTRIBUTION LICENSE<br>By signing and submitting this license, you (the author(s) or copyright owner) grants to DSpace University (DSU) the<br>into-exclusive right to reproduce, translate (as defined below), and/or distribute your submission (including the<br>libstract) worldwide in print and electronic format and in any medium, including but not limited to audio or video.<br>You agree that DS<br>introse of present the<br>his license. You<br>opyright.<br>The submission of the copyright owner to grant DSU the nghts required by this license, and that such<br>ind-patry owned material is clearly identified on grant DSU the nghts required by this license, and that such<br>ind-patry owned material is clearly identified and acknowledged within the text or content of the submission.<br>The SUBMISSION IS BASED UPON WORK THAT HAS BEEN SPONSORED OR SUPPORTED BY AN<br>VGENCY OR ORGANIZATION OTHER THAN DSU, YOU REPRESENT THAT YOU HAVE FULFILLED ANY RIGHT                                                                                                    | документ по всем                           | иру, нам нужно чтооы вы приняли следующие условия.                                                                                                    | Просмотр                                      |
| ADTE: PLACE YOUR OWN LICENSE HERE This sample license is provided for informational purposes only.<br>NON-EXCLUSIVE DISTRIBUTION LICENSE<br>By signing and submitting this license, you (the author(s) or copyright owner) grants to DSpace University (DSU) the<br>ion-exclusive right to reproduce, translate (as defined below), and/or distribute your submission (including the<br>ibstract) worldwide in print and electronic format and in any medium, including but not limited to audio or video.<br>You also agree the<br>reservation.<br>You represent that<br>his license. You<br>copyright.<br>The submission<br>Interstricted permission of the copyright owner to grant DSU the rights required by this license, and that such<br>interstricted permission.<br>The submission<br>Interstricted permission of the copyright owner to grant DSU the rights required by this license, and that such<br>hird-party owned material is clearly identified and acknowledged within the text or content of the submission.<br>The SUBMESCIAL SECTION IS EASED UPDIN WORK THAT HAS BEEN EDDINGSOFED ON SUIPPORTED BY AN                                                                                                    | ADTE: PLACE YOUR OWN LICENSE HERE This sample license is provided for informational purposes only.<br>NON-EXCLUSIVE DISTRIBUTION LICENSE<br>Ay signing and submitting this license, you (the author(s) or copyright owner) grants to DSpace University (DSU) the<br>indext on exclusive right to reproduce, translate (as defined below), and/or distribute your submission (including the<br>ibstract) worldwide in print and electronic format and in any medium, including but not limited to audio or video.<br>You agree that DS<br>wurpose of preservation.<br>You represent the<br>insi license. You<br>opyright.<br>The submission of the copyright owner to grant DSU the nghts required by this license, and that such<br>interstricted permission of the copyright owner to grant DSU the nghts required by this license, and that such<br>indeparty owned material is clearly identified and acknowledged within the text or content of the submission.<br>The SUBMISSION IS BASED UPON WORK THAT HAS BEEN SPONSORED OR SUPPORTED BY AN<br>VGENCY OR ORGANIZATION ONER THAN DSU, YOU REPRESENT THAT YOU HAVE FULFILLED ANY RIGHT                                                                                                    | Предоставьте стан<br>отправку'.            | дартную лицензию распространения, выбрав 'Предоставить лицензию' и нажав 'Закончить                                                                                                    | Весь DSpace<br><u>Сообщества и коллекци</u>   |
| NON-EXCLUSIVE DISTRIBUTION LICENSE<br>By signing and submitting this license, you (the author(s) or copyright owner) grants to DSpace University (DSU) the<br>ion-exclusive right to reproduce, translate (as defined below), and/or distribute your submission (including the<br>ibstract) worldwide in print and electronic format and in any medium, including but not limited to audio or video.<br>You agree that DS<br>purpose of present<br>fou also agree th<br>reservation.<br>You represent the<br>his license. You<br>icopyright.<br>The submission of the copyright owner to grant DSU the rights required by this license, and that such<br>interstricted permission of the copyright owner to grant DSU the rights required by this license, and that such<br>interstricted permission of the copyright owner to grant DSU the rights required by this license, and that such<br>indeparty owned material is clearly identified and acknowledged within the text or content of the submission.<br>The submission                                                                                                    | иол-ExcLUSIVE DISTRIBUTION LICENSE<br>By signing and submitting this license, you (the author(s) or copyright owner) grants to DSpace University (DSU) the<br>inon-exclusive right to reproduce, translate (as defined below), and/or distribute your submission (including the<br>ibstract) worldwide in print and electronic format and in any medium, including but not limited to audio or video.<br>You agree that DS<br>wurpose of preser<br>You also agree th<br>reservation.<br>You represent that<br>his license. You<br>opyright.<br>The submission<br>interference of the copyright owner to grant DSU the ngnts required by this license, and that such<br>interference of the copyright owner to grant DSU the ngnts required by this license, and that such<br>interference of the submission.<br>The SUBMISSION IS BASED UPON WORK THAT HAS BEEN SPONSORED OR SUPPORTED BY AN<br>VGENCY OR ORGANIZATION OTHER THAN DSU, YOU REPRESENT THAT YOU HAVE FULFILLED ANY RIGHT                                                                                                    | NOTE: PLACE YO                             | JR OWN LICENSE HERE This sample license is provided for informational purposes only.                                                                                                    | <u>Дата публикации</u><br>Авторы              |
| <ul> <li>Ву signing and submitting this license, you (the author(s) or copyright owner) grants to DSpace University (DSU) the ton-exclusive right to reproduce, translate (as defined below), and/or distribute your submission (including the abstract) worldwide in print and electronic format and in any medium, including but not limited to audio or video.</li> <li>Kou agree that DS purpose of present for a grant DSD and Company and Company a</li></ul>                                                                                                    | ву signing and submitting this license, you (the author(s) or copyright owner) grants to DSpace University (DSU) the<br>non-exclusive right to reproduce, translate (as defined below), and/or distribute your submission (including the<br>hastract) worldwide in print and electronic format and in any medium, including but not limited to audio or video.<br>You agree that DS<br>hurpose of preservice of preservice of preservice of preservice of preservice of preservice.<br>You also agree the<br>reservation.<br>You represent that<br>his license. You<br>opyright.<br>The submission of the copyright owner to grant DSU the rights required by this license, and that such<br>interstricted permission of the copyright owner to grant DSU the rights required by this license, and that such<br>indeparty owned material is clearly identified and acknowledged within the text or content of the submission.<br>F THE SUBMISSION IS BASED UPON WORK THAT HAS BEEN SPONSORED OR SUPPORTED BY AN<br>UGENCY OR ORGANIZATION OTHER THAN DSU, YOU REPRESENT THAT YOU HAVE FULFILLED ANY RIGHT                                                                                                    | NON-EXCLUSIVE                              | ISTRIBUTION LICENSE                                                                                                    | Названия                                      |
| ала публикации<br>Авторы<br>Авторы<br>Авторы<br>Авторы<br>Авторы<br>Названия<br>Тематика<br>Моя учетная запись<br>Выйти<br>профиль<br>отправления<br>тематика<br>Моя учетная запись<br>Выйти<br>профиль<br>отправления<br>тематика<br>Моя учетная запись<br>Выйти<br>Профиль<br>отправления<br>Тематика<br>Моя учетная запись<br>Выйти<br>Профиль<br>отправления<br>тематика<br>Моя учетная запись<br>Выйти<br>Профиль<br>отправления<br>Тематика<br>Моя учетная запись<br>Выйти<br>Профиль<br>отправления<br>Тематика<br>Моя учетная запись<br>Выйти<br>Профиль<br>отправления<br>Тематика<br>Моя учетная запись<br>Выйти<br>Профиль<br>отправления<br>Тематика<br>Моя учетная запись<br>Выйти<br>Профиль<br>отправления                                                                                                    | ала публикации<br>Авторы<br>Названия<br>Тематика                                                                                                    | By signing and sub                         | mitting this license, you (the author(s) or copyright owner) grants to DSpace University (DSU) the                                                                                          | <u>Тематика</u><br>Эта коллекция              |
| Кои agree that DS<br>Sourpose of preservention.<br>You also agree the<br>reservation.<br>You represent that<br>his license. You<br>sopyright.<br>The submission<br>Interstricted permission of the copyright owner to grant DSU the rights required by this license, and that such<br>hird-party owned material is clearly identified and acknowledged within the text or content of the submission.<br>The submission<br>The submission is proceeding on a supported by this license, and that such<br>hird-party owned material is clearly identified and acknowledged within the text or content of the submission.<br>The submission                                                                                                    | Кои agree that DS<br>purpose of preser<br>(vou also agree the<br>reservation.<br>(vou represent the<br>his license. You<br>opyright.<br>The submission<br>interstricted permission of the copyright owner to grant DSU the rights required by this license, and that such<br>hird-party owned material is clearly identified and acknowledged within the text or content of the submission.<br>THE SUBMISSION IS BASED UPON WORK THAT HAS BEEN SPONSORED OR SUPPORTED BY AN<br>VGENCY OR ORGANIZATION OTHER THAN DSU, YOU REPRESENT THAT YOU HAVE FULFILLED ANY RIGHT                                                                                                    | abstract) worldwide                        | in print and electronic format and in any medium, including but not limited to audio or video.                                                                                              | <u>Дата публикации</u><br>Авторы              |
| Залишилось зробити заключний крок:         You also agree th         You also agree th         You represent tha         You represent tha         You represent tha         You sopyright.         You sopyright.         You sopyright.         You he submission         You represent that his license. You sopyright.         You sopyright.         You he submission         You he submission         You he submis he submission                                                                                                    | Залишилось зробити заключний крок:         reservation.         You represent the         his license. You         opyright.         The submission         The submission         of the copyright owner to grant DSU the rights required by this license, and that such         hird-party owned material is clearly identified and acknowledged within the text or content of the submission.         THE SUBMISSION IS BASED UPON WORK THAT HAS BEEN SPONSORED OR SUPPORTED BY AN         VGENCY OR ORGANIZATION OTHER THAN DSU, YOU REPRESENT THAT YOU HAVE FULFILLED ANY RIGHT                                                                                                    | You agree that DS                          |                                                                                                    | Названия                                      |
| Кои also agree th       підтвердити стандартну ліцензію         Ули гергезент tha       розповсюдження "Предоставити ліцензію"         поругідн.       по натиснути "Завершити відправлення"         * the submission       по в соругідн очла to grant DSU the nights required by this license, and that such         поградни стандартни стандартни предоставити ліцензію       по в соругідн.         * the submission       Старавления         * the submission       Контекст         Редактировать коллекци       Редактировать коллекци                                                                                                    | Кои also agree th       підтвердити стандартну ліцензію         Учи represent tha       розповсюдження "Предоставити ліцензію"         пів license. You       повсюдження "Предоставити ліцензію"         торофиль       Отравления"         The submission       выйти         Inrestricted permission of the copyright owner to grant DSU the rights required by this license, and that such       выйти         Inrestricted permission of the copyright owner to grant DSU the rights required by this license, and that such       Контекст         * THE SUBMISSION IS BASED UPON WORK THAT HAS BEEN SPONSORED OR SUPPORTED BY AN       Редактировать коллекцию         VGENCY OR ORGANIZATION OTHER THAN DSU, YOU REPRESENT THAT YOU HAVE FULFILLED ANY RIGHT       Экспортировать коллекцию                                                                                                    | purpose of preser                          | Залишилось зробити заключний крок:                                                                                                    | Тематика                                      |
| You represent that<br>his license. You copyright.<br>The submission and that such<br>inrestricted permission of the copyright owner to grant DSU the rights required by this license, and that such<br>hird-party owned material is clearly identified and acknowledged within the text or content of the submission.                                                                                                    | Кои represent that<br>his license. You<br>copyright.<br>The submission of the copyright owner to grant DSU the rights required by this license, and that such<br>hird-party owned material is clearly identified and acknowledged within the text or content of the submission.<br>THE SUBMISSION IS BASED UPON WORK THAT HAS BEEN SPONSORED OR SUPPORTED BY AN<br>VGENCY OR ORGANIZATION OTHER THAN DSU, YOU REPRESENT THAT YOU HAVE FULFILLED ANY RIGHT                                                                                                    | You also agree th<br>preservation.         | підтвердити стандартну ліцензію                                                                                                    | Моя учетная запись                            |
| Instructive. Tou<br>copyright.<br>If the submission<br>inrestricted permission of the copyright owner to grant DSU the rights required by this license, and that such<br>hird-party owned material is clearly identified and acknowledged within the text or content of the submission.<br>THE SURMISSION IS PASED UPON WORK THAT HAS BEEN SPENSOPED OD SUPPOPTED BY AN                                                                                                    | <ul> <li>Instructive. Tou</li> <li>ma Hamuchymu "Завершити відправлення"</li> <li>the submission</li> <li>the submission of the copyright owner to grant DSU the rights required by this license, and that such hird-party owned material is clearly identified and acknowledged within the text or content of the submission.</li> <li>THE SUBMISSION IS BASED UPON WORK THAT HAS BEEN SPONSORED OR SUPPORTED BY AN GENCY OR ORGANIZATION OTHER THAN DSU, YOU REPRESENT THAT YOU HAVE FULFILLED ANY RIGHT</li> </ul>                                                                                                    | You represent that                         | розповсюдження "Предоставити ліцензію"                                                                                                    | Выйти                                         |
| f the submission interest of the copyright owner to grant DSU the rights required by this license, and that such hird-party owned material is clearly identified and acknowledged within the text or content of the submission.                                                                                                    | the submission<br>inrestricted permission of the copyright owner to grant DSU the rights required by this license, and that such<br>hird-party owned material is clearly identified and acknowledged within the text or content of the submission.<br><sup>2</sup> THE SUBMISSION IS BASED UPON WORK THAT HAS BEEN SPONSORED OR SUPPORTED BY AN<br>VGENCY OR ORGANIZATION OTHER THAN DSU, YOU REPRESENT THAT YOU HAVE FULFILLED ANY RIGHT                                                                                                    | copyright.                                 | та натиснути "Завершити відправлення"                                                                                                    | <u>Отправления</u>                            |
| Inrestricted permission of the copyright owner to grant DSU the rights required by this license, and that such hird-party owned material is clearly identified and acknowledged within the text or content of the submission.                                                                                                    | Inrestricted permission of the copyright owner to grant DSU the rights required by this license, and that such<br>hird-party owned material is clearly identified and acknowledged within the text or content of the submission.<br><sup>-</sup> THE SUBMISSION IS BASED UPON WORK THAT HAS BEEN SPONSORED OR SUPPORTED BY AN<br>VGENCY OR ORGANIZATION OTHER THAN DSU, YOU REPRESENT THAT YOU HAVE FULFILLED ANY RIGHT                                                                                                    | f the submission                           |                                                                                                    |                                               |
|                                                                                                    | F THE SUBMISSION IS BASED UPON WORK THAT HAS BEEN SPONSORED OR SUPPORTED BY AN<br>GENCY OR ORGANIZATION OTHER THAN DSU, YOU REPRESENT THAT YOU HAVE FULFILLED ANY RIGHT                                                                                                    | unrestricted permis<br>third-party owned n | sion of the copyright owner to grant DSU the rights required by this license, and that such<br>aterial is clearly identified and acknowledged within the text or content of the submission. | Контекст                                      |
|                                                                                                    | AGENCY OR ORGANIZATION OTHER THAN DSU, YOU REPRESENT THAT YOU HAVE FULFILLED ANY RIGHT                                                                                                    | F THE SUBMISSI                             | IN IS BASED UPON WORK THAT HAS BEEN SPONSORED OR SUPPORTED BY AN                                                                                                    | Редактировать коллекцию<br>Каталог документор |

#### Администрирование

Панель управления Контроль доступа <u>Люди</u> <u>Группы</u> <u>Авторизация</u> Content Administration <u>Элементы</u> Удаленные элементы <u>Элементы персонального доступа</u> <u>Импортировать метаданные</u>

DSU will clearly identify your name(s) as the author(s) or owner(s) of the submission, and will not make any alteration, other than as allowed by this license, to your submission.

Если у Вас везникли какие-либо вопросы по поводу лицензии, пожалуйста, свяжитесь с администратором системы.

#### Лидензия распространения:

🔲 Предоставить лицензию

< Передыдущий Сохранить / Выйт Завершить отправку

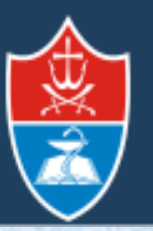

й

Аудіо

Відео

Репозитарій Вінницького національного медичного університету імені М. І. Пирогова

| D      |                                                                                                    | До                             | уваги користувачів!        | and the second second   |                                                                                                    |
|--------|----------------------------------------------------------------------------------------------------|--------------------------------|----------------------------|-------------------------|----------------------------------------------------------------------------------------------------|
| e na i | E J                                                                                                    | И Репозитарії обов'язков       | о заповнюються основні     | поля метаданих:         |                                                                                                    |
| e      | - Авт                                                                                                    | гор(и) – прізвище та ініг      | ціали українською, англій  | ською та російською     |                                                                                                    |
| -      | MOI                                                                                                    | зами;                          |                            | Supervisioner Sup       |                                                                                                    |
|        | - Haa                                                                                                    | <b>вва твору</b> – мовою оригі | налу та іншими мовами (    | (бажано);               |                                                                                                    |
| 0      | - Анс                                                                                                    | <b>отація</b> — мовою оригінал | iy (обов'язково), англійсь | кою мовою (бажано);     |                                                                                                    |
|        | - Клі                                                                                                    | очові слова – українськ        | ою, англійською та росій   | ською мовами;           |                                                                                                    |
| 3      | - Біб.                                                                                                    | л <b>іографічний опис</b> – дл | я раніше опублікованих п   | матеріалів.             |                                                                                                    |
| 14     |                                                                                                    | У Репозитарії підтримун        | оться всі файлові формат   | и, в яких створені ресу | рси.                                                                                                    |
| VI     | Одн                                                                                                    | ак рекомендуються для          | використання такі форма    | ти у кожному з видів р  | есурсів:                                                                                                    |
| Т      |                                                                                                    | "开"""""""                      |                            |                         |                                                                                                    |
| -      | 6 GAY                                                                                                    | Ресурс                         | Файловий формат            | Розширення              |                                                                                                    |
| d      | I. CH                                                                                                    | Текст                          | Adobe PDF                  | pdf                     |                                                                                                    |
| n      |                                                                                                    | Презентація                    | Adobe PDF,                 | pdf,                    |                                                                                                    |
| P      |                                                                                                    |                                | MPowerPoint                | ppt                     |                                                                                                    |
| 1      | 245 34                                                                                                    | Таблиця                        | MExcel                     | xls                     |                                                                                                    |
| -      | and the second second se |                                | $\square$ DEC CE           | in a cif                | and the second second se |

MP3, MP4

AVI

mp3, mp4

avi

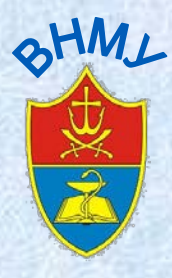

## Приклад статті, що розміщена в Репозитарії

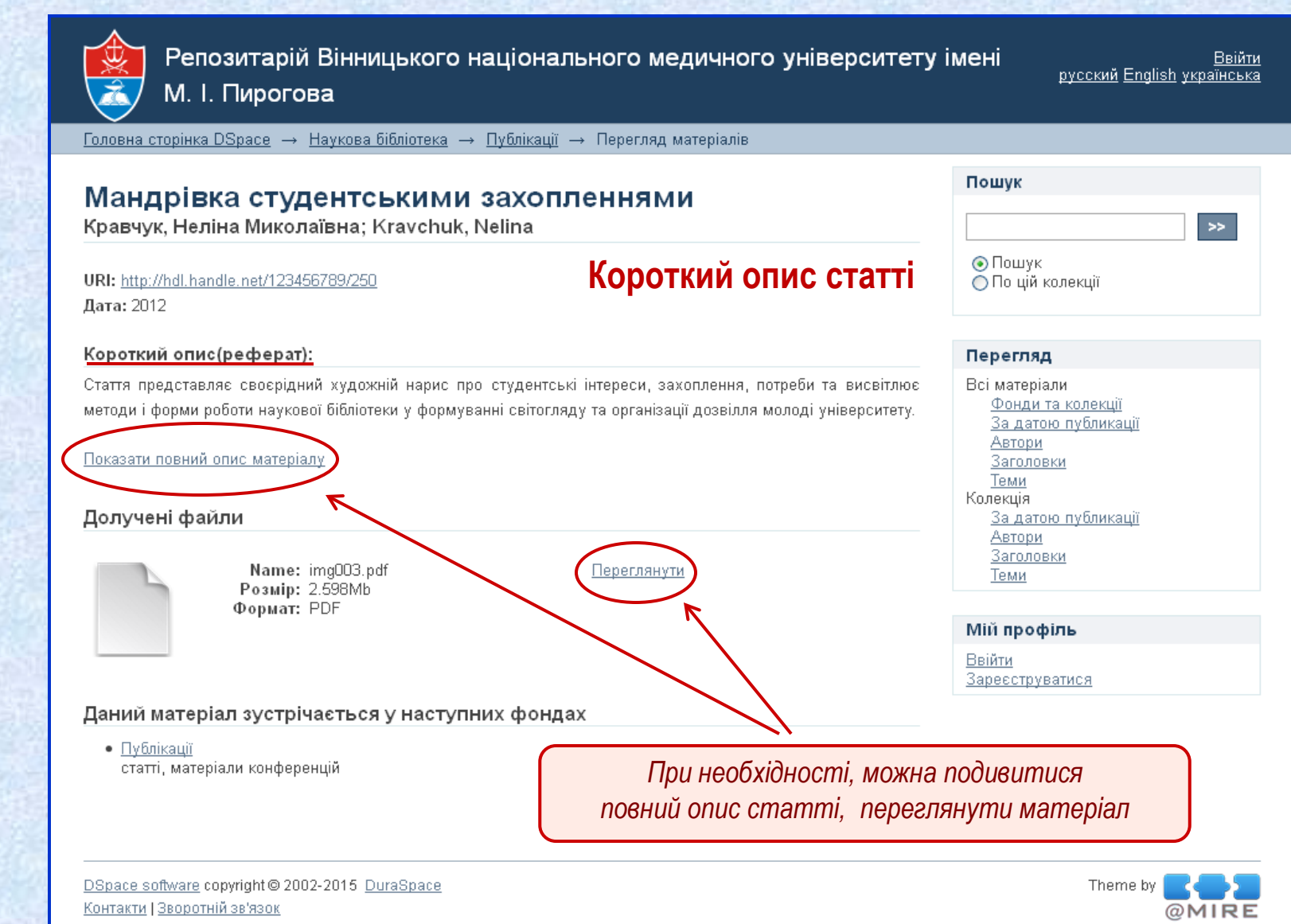

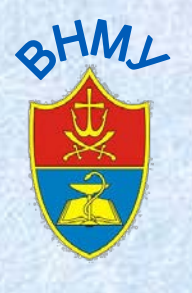

| <u>Головна сторінка DSpace</u> — | → <u>Наукова бібліотека</u> → <u>Публікації</u> → Перегляд матеріалів                                                                                                    |    |
|----------------------------------|----------------------------------------------------------------------------------------------------|----|
| Показати скорочений опис м       | матеріалу                                                                                                    |    |
| dc.contributor.author            | Кравчук, Неліна Миколаївна                                                                                                    | uk |
| dc.contributor.author            | Kravchuk, Nelina                                                                                                    | en |
| dc.date.accessioned              | <b>Повний опис статті</b> 2015-07-08T12:06:01Z                                                                                                    |    |
| dc.date.available                | 2015-07-08T12:06:01Z                                                                                                    |    |
| dc.date.issued                   | 2012                                                                                                    |    |
| dc.identifier.citation           | Кравчук Н. Мандрівка студентськими захопленнями / Н. Кравчук //<br>Бібліотечний форум України 2012 № 3 С. 25-27.                                                                                                    | uk |
| dc.identifier.uri                | http://hdl.handle.net/123456789/250                                                                                                    |    |
| dc.description.abstract          | Стаття представляє своєрідний художній нарис про студентські інтереси,<br>захоплення, потреби та висвітлює методи і форми роботи наукової<br>бібліотеки у формуванні світогляду та організації дозвілля молоді<br>університету. | uk |
| dc.language.iso                  | other                                                                                                    | uk |
| dc.subject                       | методика просветительской работы                                                                                                    | uk |
| dc.subject                       | методика просвітницької роботи                                                                                                    | uk |
| dc.subject                       | студентські клуби за інтересами                                                                                                    | uk |
| dc.title                         | Мандрівка студентськими захопленнями                                                                                                    | uk |
| dc.type                          | Article                                                                                                    |    |

| <ul> <li>Пошук</li> <li>По цій колекції</li> </ul> | >> |
|----------------------------------------------------|----|

#### Перегляд

| Всі матеріали              |
|----------------------------|
| <u>Фонди та колекції</u>   |
| За датою публикації        |
| Автори                     |
| Заголовки                  |
| Теми                       |
| Колекція                   |
| <u>За датою публикації</u> |
| Автори                     |
| Заголовки                  |
| Теми                       |
|                            |
|                            |
| Мій профіль                |
|                            |

#### <u>Ввійти</u> Зареєструватися

#### Долучені файли

Name: img003.pdf Розмір: 2.598Mb Формат: PDF

<u>Переглянути</u>

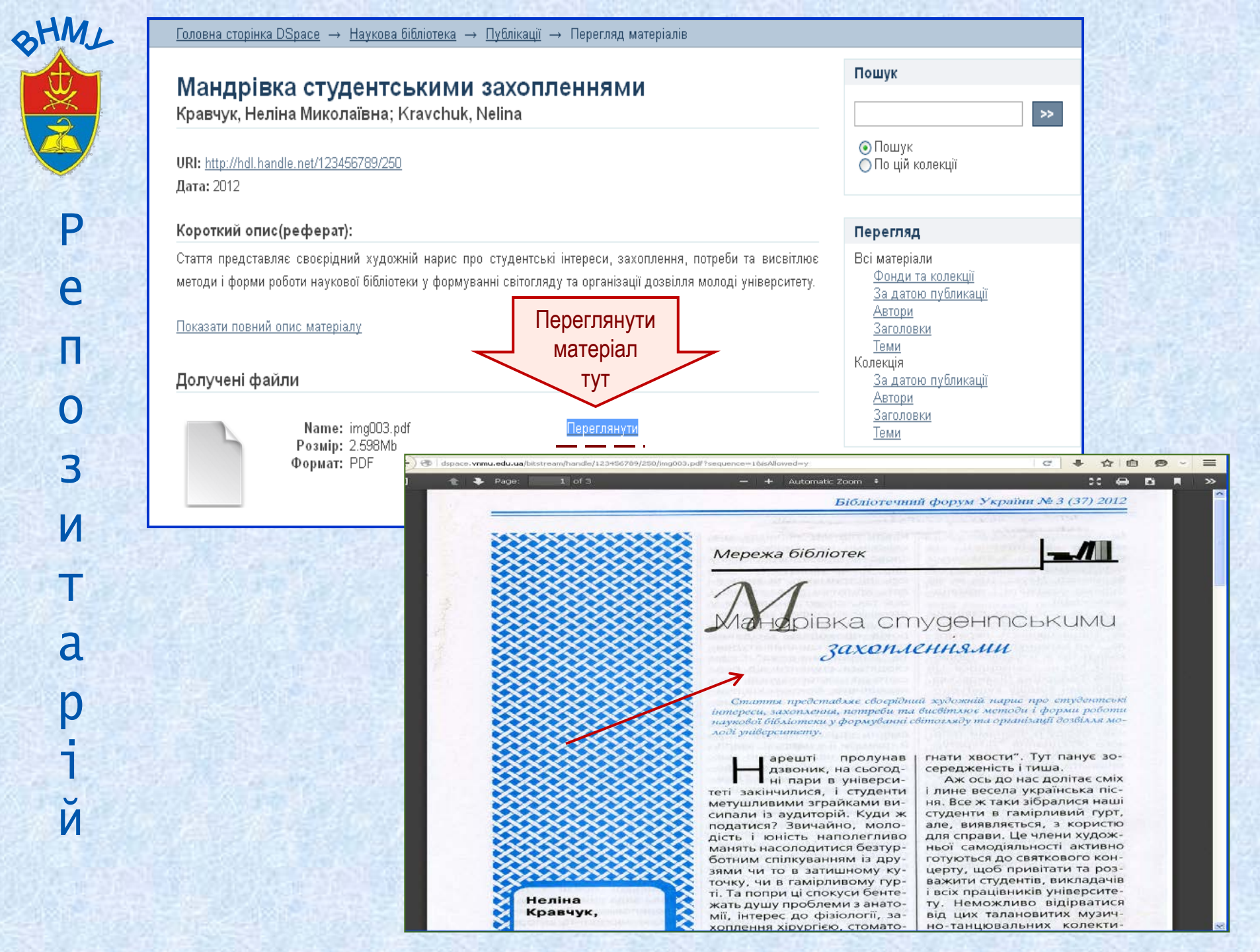

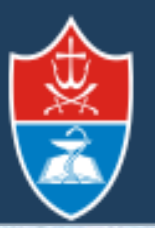

Репозитарій Вінницького національного медичного університету імені М. І. Пирогова

P e Шановні викладачі, науковці університету! П Запрошуємо Вас до плідної співпраці! 0 3 И Т a Координатор Сухарєва Людмила Валентинівна p i й koord.ir2015@gmail.com